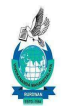

#### VIVEKANANDA MAHAVIDYALAYA, BURDWAN

ESTD-1964 P.O-Sripally, Dist-Purba Bardhaman, PIN-713103

No. 1/ABC ID/NAD/VM /2023

Date: 12/06/2023

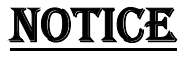

It is hereby notified to all the students of 2<sup>nd</sup>, 4<sup>th</sup> and 6<sup>th</sup> Semester that as per order of the University of Burdwan have to create ABC ID to fill up all forms like scholarship, admission, examination etc. All the applications will be rejected without the ABC ID. This ABC ID must be created within 20/06/2023 following the attached guideline. After successful creation of this ID, students have to fill up the following google form

https://forms.gle/Wsmk5VU2tFFEjCCv9

Son co a

Principal Vivekananda Mahavidyalaya, Burdwan

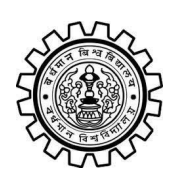

Academic Bank of Credit Rajbati, Burdwan, 713104

## **User Manual for ABC ID Creation**

Academic Bank of Credit Website : https://www.abc.gov.in/

Digilocker Link : https://www.digilocker.gov.in/

## Step - 1

- a) Click on the Digilocker Link
- b) For new users please click on the sign up and complete your registration at Digilocker
- c) For Registered users please click on the sign in

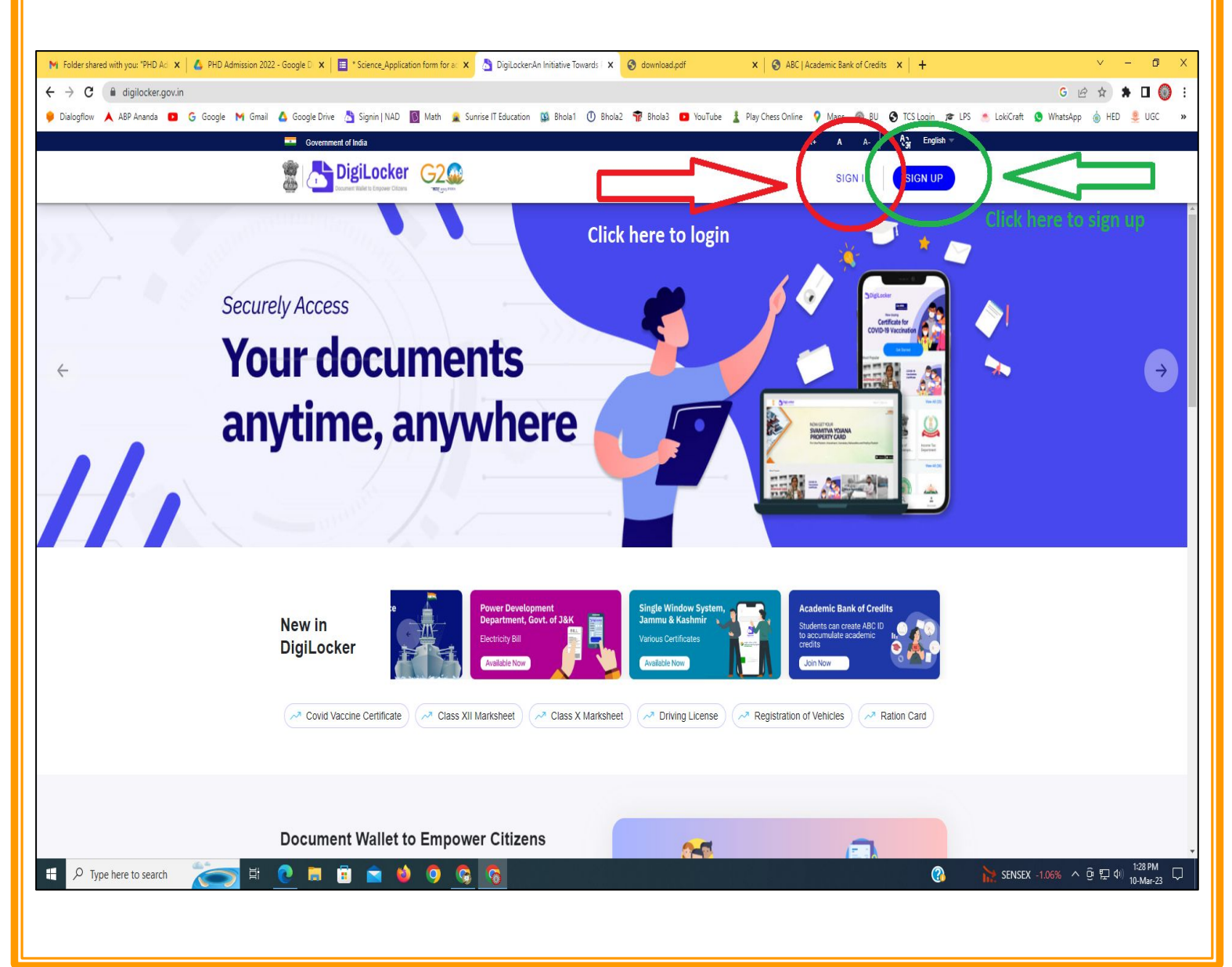

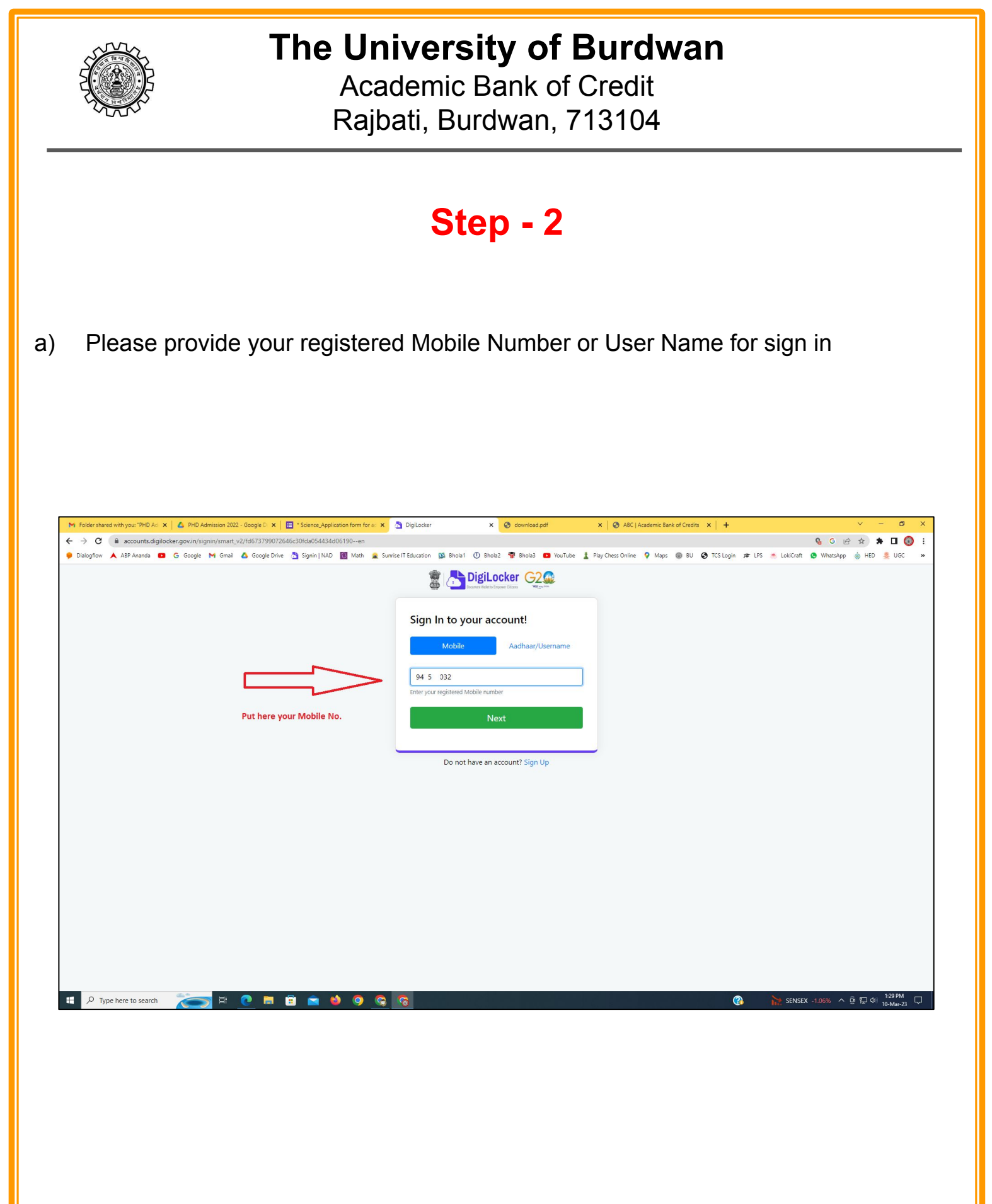

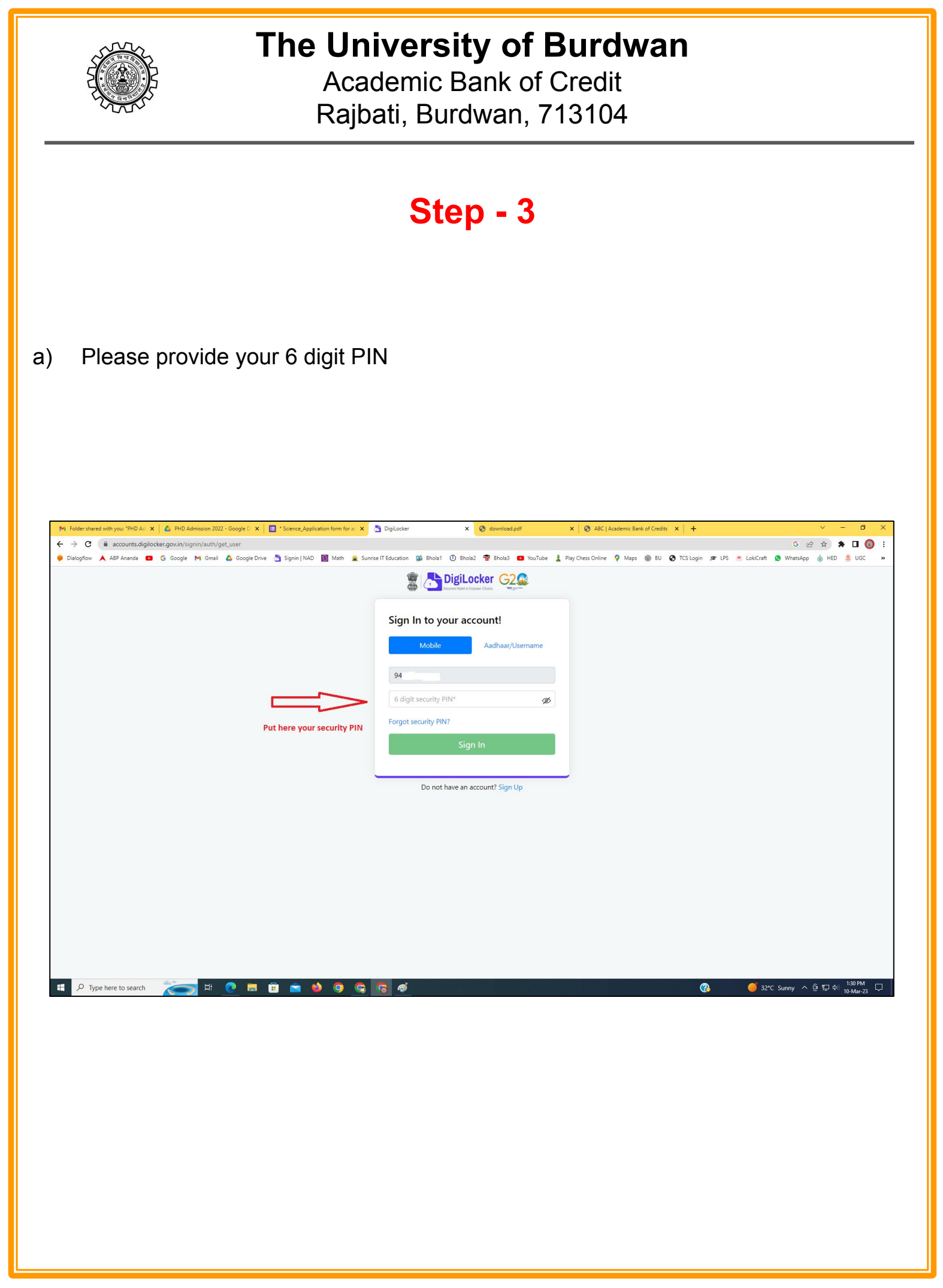

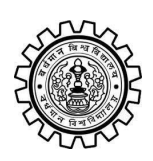

Academic Bank of Credit Rajbati, Burdwan, 713104

## Step - 4

#### a) After successful login please click on the "Search Documents" section

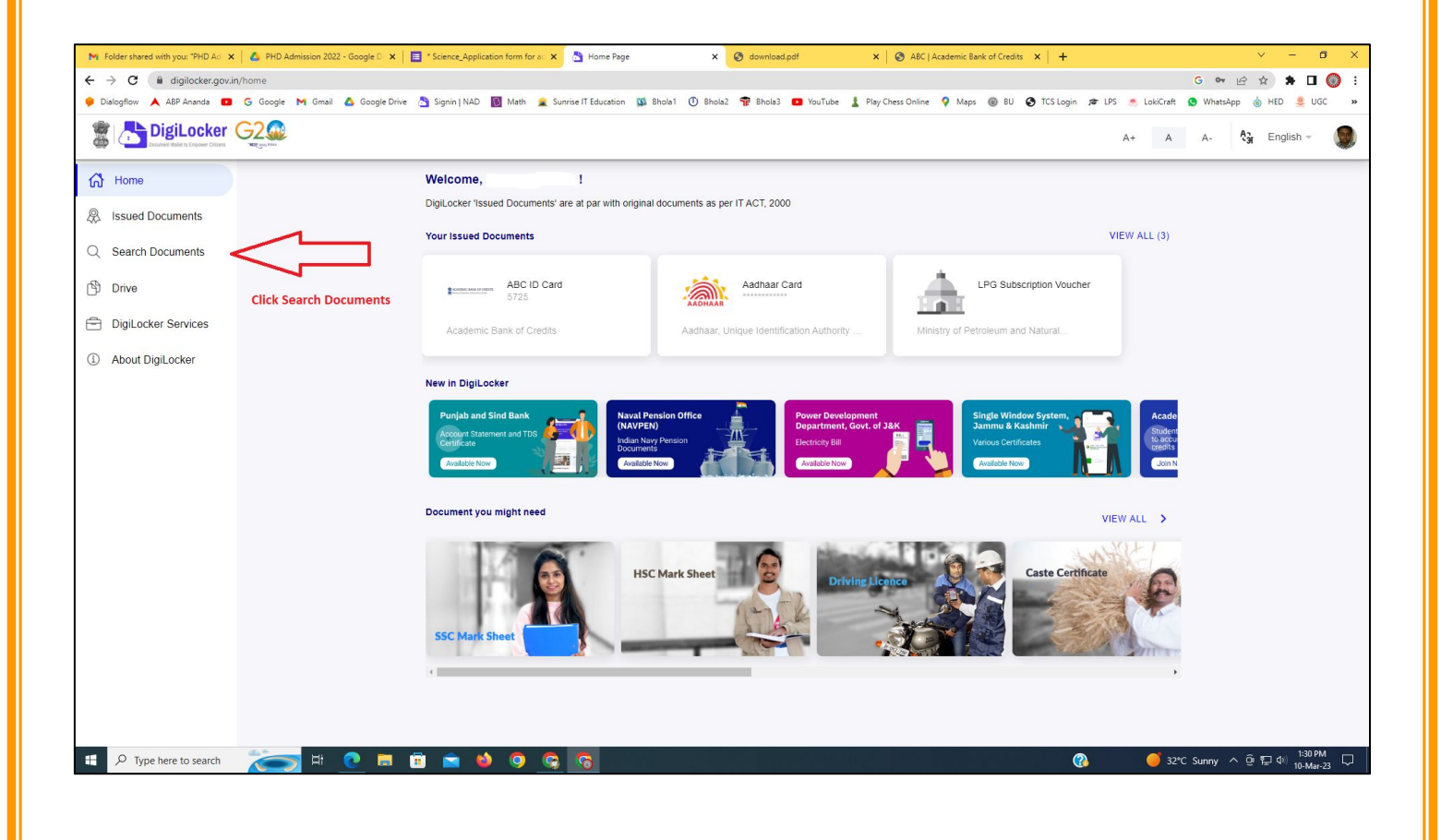

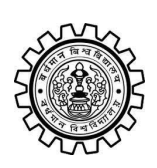

Academic Bank of Credit Rajbati, Burdwan, 713104

# Step - 5

- a) Please write ABC at the search box
- b) Then click on the "Academic Bank of Credit"

| ►<br>+   | Folder shared with you: "PHD Ad →<br>→ C                                                  | n/dashboard                         | * Science_Application form for a: X 👌 Bro            | owse Documents x S download.pdf                  | X & ABC   Academic Bank of Credits X   +           | -    | <ul> <li>✓ - ╝ X</li> <li>G ♥ 🖻 ★ 第 🛛 🔘 :</li> <li>Materian</li> </ul> |
|----------|-------------------------------------------------------------------------------------------|-------------------------------------|------------------------------------------------------|--------------------------------------------------|----------------------------------------------------|------|------------------------------------------------------------------------|
| 6.00     | Disidential Disidential Disidential Disidential Disidential Disidential Distance Critical |                                     | Signin   NAU 💽 Wath 🜋 Sunnse I Edu                   | uutation 🙀 onoiat 🕜 enoiaz 🦷 onoias 🥌            | rou rube 🚡 Play Chess Unline 🔻 Maps 👹 bù 🕑 i CS ta | A+ A | A- A- English -                                                        |
| 67<br>&  | Home<br>Issued Documents                                                                  |                                     | Search Documents DigiLocker 'Issued Documents' are a | at par with original documents as per IT ACT, 20 | 00                                                 |      |                                                                        |
| Q<br>(1) | Search Documents                                                                          | Clock to Search Documents           | <ul> <li>← Search Results (1)</li> </ul>             |                                                  |                                                    |      |                                                                        |
| 1        | DigiLocker Services<br>About DigiLocker                                                   | jiLocker Services<br>out DigiLocker | ABC ID Card - Academic<br>Delhi                      | Bank of Credits                                  |                                                    |      |                                                                        |
|          |                                                                                           |                                     |                                                      | Click to open Academic B                         | ank of Credit                                      |      |                                                                        |
|          |                                                                                           |                                     |                                                      |                                                  |                                                    |      |                                                                        |
|          |                                                                                           |                                     |                                                      |                                                  |                                                    |      |                                                                        |
|          | ${\cal P}$ Type here to search                                                            | 🍋 🛤 💽                               | <u>ə ə o 🌢 🛋</u>                                     |                                                  | 양 같은 것은 것은 것이다.                                    | ? 32 | *C Sunny ^ ⓒ 뛰고 아) <sup>1:32 PM</sup> 및<br>10-Mar-23                   |

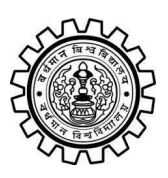

Academic Bank of Credit Rajbati, Burdwan, 713104

# Step - 6

- a) At "Institution type" please select "University" from the drop down
- b) At "Institution Name" please select "The University of Burdwan" from the drop down
- c) Finally click on the "Get Document"

| M Folder shared with you: "PHD Ad 🗙 🛛 🔥 PH     | 4D Admission 2022 - Google D 🗙 📔 * Science_Application form for ac 🗴 | Setch Document × So download.pdf × S                                | ABC   Academic Bank of Credits × +              | ~ - @ ×                                      |  |  |  |  |  |  |  |
|------------------------------------------------|----------------------------------------------------------------------|---------------------------------------------------------------------|-------------------------------------------------|----------------------------------------------|--|--|--|--|--|--|--|
| C 🕯 digilocker.govin/dashboard/documents/fetch |                                                                      |                                                                     |                                                 |                                              |  |  |  |  |  |  |  |
| 🏓 Dialogflow 🙏 ABP Ananda 💶 G Goog             | igle 🎮 Gmail 🙆 Google Drive 📩 Signin   NAD 🛐 Math 🔒 Sun              | rrise IT Education 🔯 Bhola1 🕕 Bhola2 🚏 Bhola3 📭 YouTube 🛓 Play Ches | ss Online 💡 Maps 🛞 BU 🤡 TCS Login 🞓 LPS 📥 LokiC | raft 🧕 WhatsApp 🍵 HED 🜷 UGC 🛛 😕              |  |  |  |  |  |  |  |
|                                                | 20<br>20                                                             |                                                                     | A+                                              | A A- 🖓 English -                             |  |  |  |  |  |  |  |
| Home                                           | ← ABC ID Card                                                        |                                                                     |                                                 |                                              |  |  |  |  |  |  |  |
| R Issued Documents                             |                                                                      |                                                                     |                                                 |                                              |  |  |  |  |  |  |  |
| Q Search Documents                             | Get your document by                                                 | entering the required details                                       |                                                 |                                              |  |  |  |  |  |  |  |
| Drive                                          | Name (as per Aadhaar)                                                | Your Name                                                           |                                                 |                                              |  |  |  |  |  |  |  |
| DigiLocker Services                            | Date of Birth                                                        | 02-04-1976                                                          |                                                 |                                              |  |  |  |  |  |  |  |
| About DigiLocker                               | Gender                                                               | Male                                                                |                                                 |                                              |  |  |  |  |  |  |  |
|                                                | Institutions Type                                                    | University -                                                        | Choose University                               |                                              |  |  |  |  |  |  |  |
|                                                | Institution Name                                                     | The University of Burdwan –                                         | Choose The Un                                   | iversity of Burdwan                          |  |  |  |  |  |  |  |
|                                                | I provide my cor                                                     |                                                                     |                                                 |                                              |  |  |  |  |  |  |  |
|                                                | purpose of tetch                                                     |                                                                     |                                                 |                                              |  |  |  |  |  |  |  |
|                                                |                                                                      | Get Documen                                                         | Einally click bara                              |                                              |  |  |  |  |  |  |  |
|                                                |                                                                      |                                                                     | Finally click here                              |                                              |  |  |  |  |  |  |  |
|                                                |                                                                      |                                                                     |                                                 |                                              |  |  |  |  |  |  |  |
|                                                |                                                                      |                                                                     |                                                 |                                              |  |  |  |  |  |  |  |
|                                                |                                                                      |                                                                     |                                                 |                                              |  |  |  |  |  |  |  |
|                                                |                                                                      |                                                                     |                                                 |                                              |  |  |  |  |  |  |  |
|                                                |                                                                      |                                                                     |                                                 |                                              |  |  |  |  |  |  |  |
| Figure A Type here to search                   | 🧙 🍳 🌢 🖻 🗄 🖉 🧐                                                        | <b>6</b>                                                            | ( <b>3</b> 🚔 /                                  | Air: Moderate ^ 현 두 대 1:33 PM<br>10-Mar-23 모 |  |  |  |  |  |  |  |
|                                                |                                                                      |                                                                     |                                                 |                                              |  |  |  |  |  |  |  |

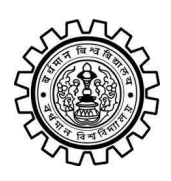

Academic Bank of Credit Rajbati, Burdwan, 713104

#### Step - 7

a) Finally you will get your Academic Bank of Credit ID (12 digit)

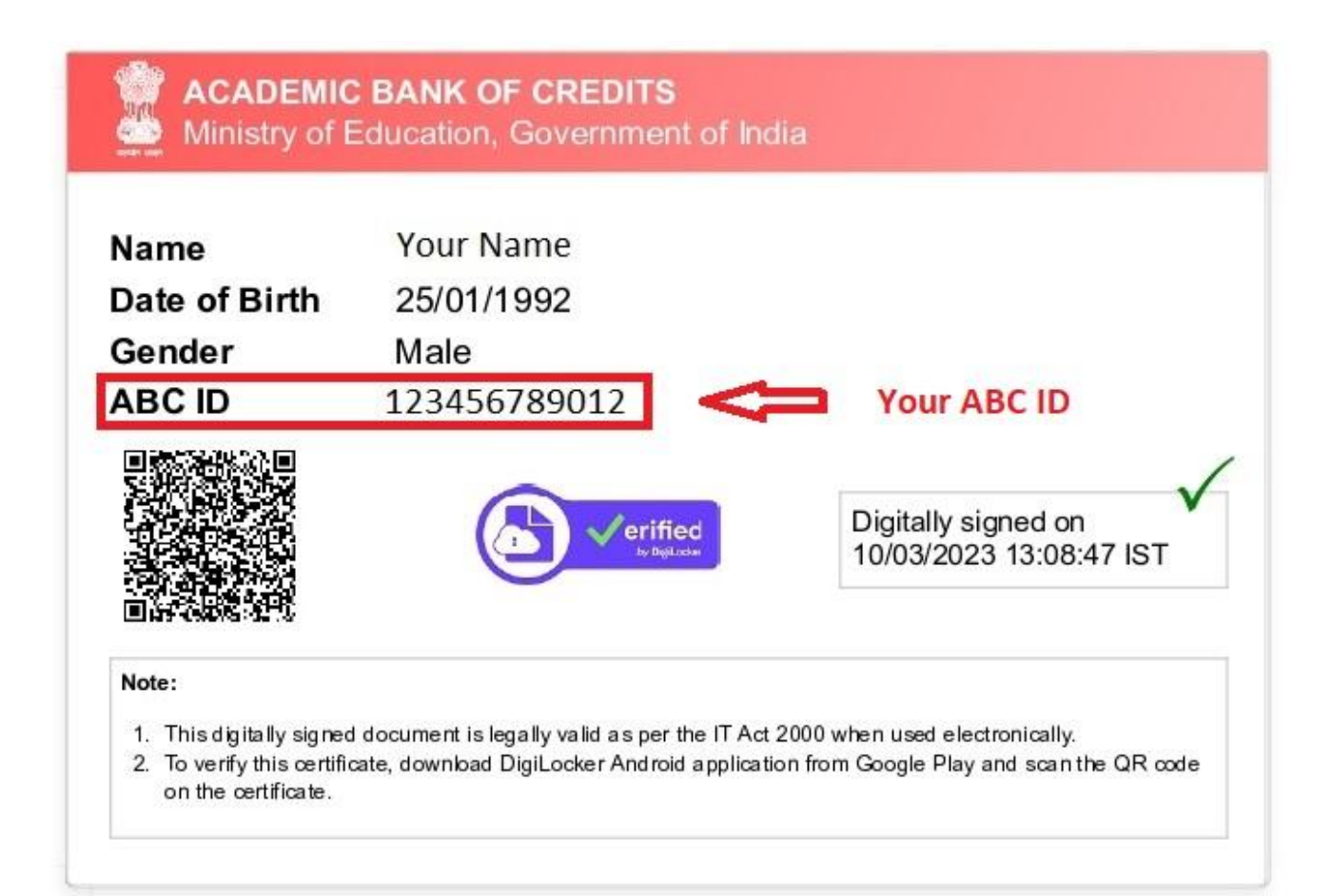

#### Thank You

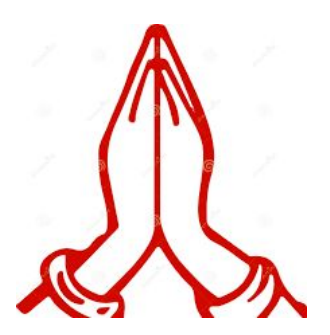